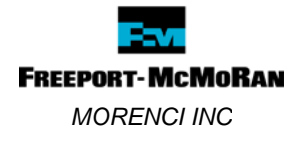

### PURPOSE

This document provides guidelines for Morenci Team Members regarding properly purchasing products for use on Morenci property and proper procedures for product review. Everyone must understand and recognize the impact(s) of:

- purchasing products that are not approved for use on Morenci property
- using approved products incorrectly, and
- purchasing products using Procards, SAP, or direct charge that are reportable under the Toxic Release Inventory (TRI).

Contractors will follow the same procedure of all chemicals or products brought to the Morenci property (including outside the mine gate and townsite) must be approved before products arrive on property.

### WHAT IS A MATERIAL SAFETY DATA SHEET (SDS)?

A Safety Data Sheet (SDS) is defined as "a written or printed material concerning a hazardous chemical". Safety Data Sheet shall be in English and contain the following information:

- 1. Chemical name or Common name
- 2. Physical and chemical characteristics (such as vapor pressure, flash point, pH, etc.).
- 3. Physical hazards
- 4. Health hazards
- 5. Primary route(s) of entry
- 6. Protective measures during repair and maintenance of contaminated equipment
- 7. Procedures for clean-up of spills and leaks
- 8. Handling & Storage information
- 9. Control measures such as appropriate engineering controls, work practices, or personal protective equipment.
- 10. Emergency and first aid procedures.
- 11. Date of preparation or revision.
- 12. Name, address and telephone number of the chemical manufacturer.
- 13. If no relevant information is available for a section, the manufacturer preparing the material safety data sheet shall mark it indicating that no applicable information was found.
- 14. Manufacturer shall ensure that the information recorded is accurate and reflects the scientific evidence used in making the hazard determination. New information shall be added to the material safety data sheet within three months.

# **PROCEDURE:** WHAT DO I DO WHEN I WANT TO PURCHASE OR USE A PRODUCT /CHEMCIAL AT MORENCI?

Access the Morenci Management Systems Sharepoint site at

(https://fmweb.fmi.com/sites/morenci/managementsystems/default.aspx)

 Once on the site, click on <u>IHS Comply Plus (Dolphin) SDS Database</u> link (<u>https://fcx.complyplus/com/default.asp</u>) located in the Links section at the right side of the page. (see Figure 1).

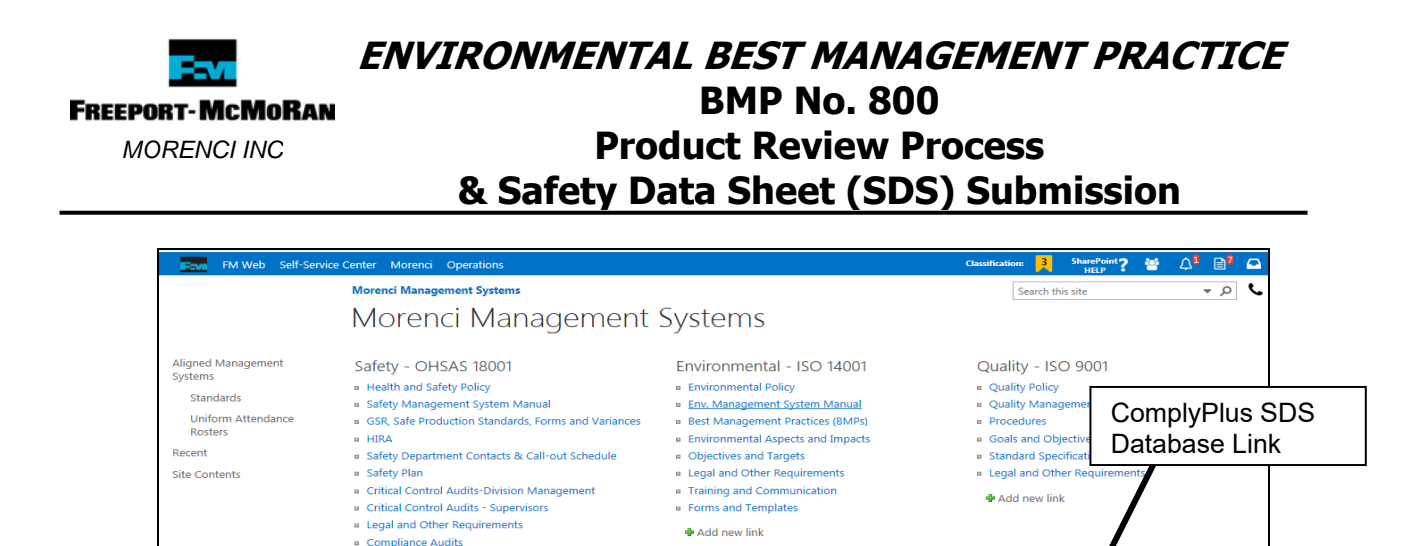

Links Contra

Crisis Mana

ICMM-Int

IMS-Incid

MOC - M
 Product re

Safety Data Sheets (SDS)
 Asset Recycling & Disposition
 Confined Space Database
 DOHS Sharepoint Site

t and Emergency Respons

anagement System

gement of Change Process aw and Chemical Inventory Forms

al Council on Mining and Metals

 The Morenci SDS Search Center page (<u>https://fcx.complyplus.com/search/default.asp</u>) appears. (see Figure 2)

Figure 1

Communications
 Area-Specific Documents
 Industrial Hygiene

🖶 Add new link

|                                  |                                                                                                    |                                                                                      | IHS Dolphin Comply Plus                                                            | FREEPORT-MCMORAN                                                                                                | Comply Plus® Web v2.9.5<br>Dee Brodwell                                                |
|----------------------------------|----------------------------------------------------------------------------------------------------|--------------------------------------------------------------------------------------|------------------------------------------------------------------------------------|----------------------------------------------------------------------------------------------------|----------------------------------------------------------------------------------------|
|                                  |                                                                                                    |                                                                                      |                                                                                    | 11. V 🛛 🗃                                                                                                    | Morence                                                                                |
| Favorites 🕴 • 😁 https:///        | ccompl_ X 👩 BMP Documents & _                                                                              |                                                                                      | MSDS Search Center                                                                 | Search Templates<br>Assign Product Categories                                                                   | Universal Product Search<br>Browse Products at a Location                              |
| Comply Plus                      | FREEPORT-MCMORAN<br>COPPER & GOLD                                                                          | Comply Plus <sup>®</sup> Web v3.2.0<br>Dee Broadwel<br>Morenci                       | Common Name:<br>Manufacturer:                                                      |                                                                                                    | Match ALL supplied criteria     Match ANY supplied criteria     Match Criteria Exactly |
| DS Search Center Advanced Search | Search Templates<br>Assign Product Categories                                                              | Universal Product Search<br>Browse Products at a Location                            | Full Text:                                                                         |                                                                                                    |                                                                                        |
| Stock Code:                      |                                                                                                    | Submit                                                                               | File Name:                                                                         |                                                                                                    |                                                                                        |
| Common Name:  <br>Manufacturer:  |                                                                                                    | Match ALL suppled criteria     Match ANY suppled criteria     Match Criteria Exactly | Internal ID:<br>Revision Date: On<br>MSDS Language: [All Language]                 | uuges]                                                                                                    |                                                                                        |
| Ingredient CAS:                  |                                                                                                    |                                                                                      | MSDS Formati [All Form<br>Sort By: Common<br>Locations Ba<br>Product Categories Ba | atsj 🔍<br>Name 💟                                                                                                |                                                                                        |
|                                  | Search Ontions                                                                                             | Search Clear                                                                         |                                                                                    |                                                                                                    | Search Clear                                                                           |
| Search Archived                  | earch Corporate 🔲 Search Hidden 📃                                                                          | Search Proprietary Items Per Page 100 •                                              | Search Archived Sear                                                               | Search Options                                                                                                  | earch Proprietary Items Per Page 100 💟                                                 |
|                                  | Hosted as Freeport McMoRan Copper & Go<br>Compry Plus <sup>®</sup> Copyright © HS Inc. 1909-2012. All Righ | ta<br>ta Reserved                                                                    |                                                                                    | Hosted as Freeport McMoRan Copper & Gold.<br>Comoly Plug <sup>®</sup> Copyright © HS Inc. 1999-2010. All Rights | Reserved.                                                                              |

- 3. You are now ready to enter text into the fields on the screen. For an expanded list of search fields, click on Advanced Search in the menu bar (see Figure 2). Click Search button to activate your search.
- 4. A Search Results box will pop up on the screen with all documents that coincide with your search criteria. Click on the Name of the product to open the file. (see Figure 3)

Revised: 04/11/2017

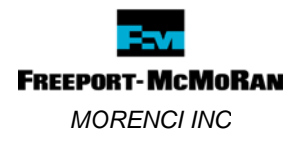

| https://file | complyph/s.com |     | Trend's Jug                                                                         |                   |                  |           | 101      | 1      |
|--------------|----------------|-----|-------------------------------------------------------------------------------------|-------------------|------------------|-----------|----------|--------|
| Search       | Results        |     |                                                                                     |                   |                  | Total MSD | iša Foun | d. 14  |
| Page No. 1   |                |     |                                                                                     |                   |                  | Items Per | Pager    | 100    |
| ***          | Info           |     | Common Name                                                                         | Manufacturer      |                  | -         | Revisio  | n Date |
|              |                |     | 00103 RUST BREAKER                                                                  | SHERWON-WILLIAMS  |                  |           | 2/1      | /1995  |
|              | -              | 4   | 00741 WELDER'S ANTI-SPATTER                                                         | SHERWON-WOLLIAMS  |                  |           | 30/1     | /1996  |
|              | -              | 9   | 1382 TF TUNER & CONTACT CLEANER                                                     | SHERWIN-WILLIAMS  |                  |           | 3/1      | /1995  |
| E3           | -              | ۹.  | ACROLON 318 HS ACKYLIC POLYURETHANE (FART 8), HARDENER                              | SHERWON-WOLLIAMS  |                  |           | 5/7      | //2016 |
|              | 9              | ۹   | ACROLON 218 HS POLYURETHANE - GLOSS (PART A), EXTRA WHITE/TINT<br>BASE              | SHERWIN-WILLIAMS  |                  |           | .7/2     | /2010  |
|              | 1              | .0  | ANTI-SELZE & LUBRICANT COMPOUND \$99629                                             | SHERWON-WOLLDAMS  |                  |           | 8/17     | /1996  |
|              | 9              | 9   | AMMORSEAL 1000 HS EPOXY (PART 8), HARDENER                                          | SHERWON-WOLLJAMS  |                  |           | 3/2      | /2005  |
|              | -              |     | BELT DRESSING                                                                       | SHERWON-WILLIAMS  |                  |           | 6/27     | 1/2005 |
|              | 8              | .9. | CLEANERS/GLASS (801079)                                                             | SHERWON-WILLIAMS  |                  |           | 1/1      | /2007  |
|              | -              | 9   | DTM ACRYLIC GLOSS COATING (WATERBORNE), PRIMER                                      | SHERWON-WOLLIAMS  |                  |           | 2/24     | /1996  |
|              | -              | 4   | OTM ACRIVLIC GLOSS ENAMEL 866/1, 866W101 PURE WHETE                                 | SHERWON-WILLIAMS  |                  |           | 5/18     | (1991  |
|              | 10             | ۹.  | DTH ACRYLIC GLOSS ENAMEL 866/1, 866/27 SAFETY YELLOW                                | SHERWON-WOLLSAMS  |                  |           | 5/14     | /199   |
|              | 1              | 4   | DUBLICHER CLEANER / REMOVER DRIGO (ADBOSOL)                                         | D-EEWDV           |                  |           | 11/1     | /200   |
|              | 2              | 4   | DUBL-CHEK D-102 & D-350 DEVELOPER (AEROSOLS)                                        | SHERWISH          |                  |           | 5/1      | /2003  |
|              | -              | 9   | DUBL-CHEK DEVELOPER D-106 (AEROSOL)                                                 | SHERWIN           |                  |           | 1/1      | /2000  |
|              | -              | ٩   | ELECTRICAL - ELECTRONIC PRODUCTS - 2 ELECT2/35D, 502020<br>ELECTRONIC CLEANER       | SHERWON-WOLLIAMS  |                  |           | 2/4      | /199   |
|              |                | 4   | ELECTRICAL - ELECTRONIC PRODUCTS - 2 ELECT2/ISD, \$82202<br>CONTACT & TURER CLEANER | SHERWON-WOLLIAMS  |                  |           | 2/4      | /1995  |
|              | 9              | ٩   | ELECTRICAL - ELECTRONIC PRODUCTS ELECTRIC 13E1 ELECTRIC MOTOR<br>CL & SAFETY SOLV   | SHERWIN-WILLIAMS  |                  |           | 2/24     | (1993) |
|              |                | ٩   | ELECTRICAL - ELECTRONIC PRODUCTS ELECT/KI, 1382 TF TUNER &<br>CONTACT CLEANER       | SHERWIN-WILLIAMS  |                  |           | 7/20     | (199   |
|              | -              | ٩   | ELECTRICAL-ELECTRONIC PRODUCTS ELECT/VRL 1362 TF TUNER &<br>CONTACT CLEARER         | SHERWISH-WILLIAMS |                  |           | 3/1      | /1991  |
|              |                |     | ENGINE PAINTS - 3 ENG2/KRI, 1930 G.M. BLUE                                          | SHERWON-WALLSAMS  |                  |           | 7/20     | (200   |
|              | 8              |     | ENGINE PAINTS - 2 ENG2/KRJ, 24ES CHEVROLET ORANGE                                   | SHERWON-WILLIAMS  |                  |           | 7/20     | /200   |
|              |                | 4   | EPOXY MASTIC ENAMEL BIBTION, PART 2, ULTRADEEP BASE                                 | SHERWON-WOLLSAMS  |                  |           | 5/1      | /1990  |
|              | -              | 9   | EPOXY MASTIC ENAMEL BIRVE, PART X, HARDENER                                         | SHERWON-WOLLIAMS  |                  |           | 3/1      | /1993  |
|              |                | 9   | EPOXY MASTIC ENAMEL ESEWIOL PART W . PURE WHETE                                     | SHERWON-WOLLDAMS  |                  |           | \$/1     | /1993  |
|              | -              | ٩   | FAST-CLAD DTM WE EPOXY WATER BASED ACRYLIC EPOXY (FART A),<br>EVTRA WATER (THY RASE | SHERWON-WOLLIAMS  |                  |           | 4/5      | /2010  |
|              |                |     |                                                                                     |                   | 2                | 10 16     | 12       | -      |
|              | _              |     |                                                                                     |                   | J Trusted cities | 6.        | 8 100    |        |

- 5. Then click on "Attachments" to view the approval sheet and print. To return to the Search page press the back button the fields will clear and ready to enter new information. When the file is opened you have several options to review. The Menu in blue features (see Figure 4):
  - The Product Name & Manufacturer
  - File Name
  - Internal ID (Local with House Icon)
  - Revision Date
  - Language
  - Format

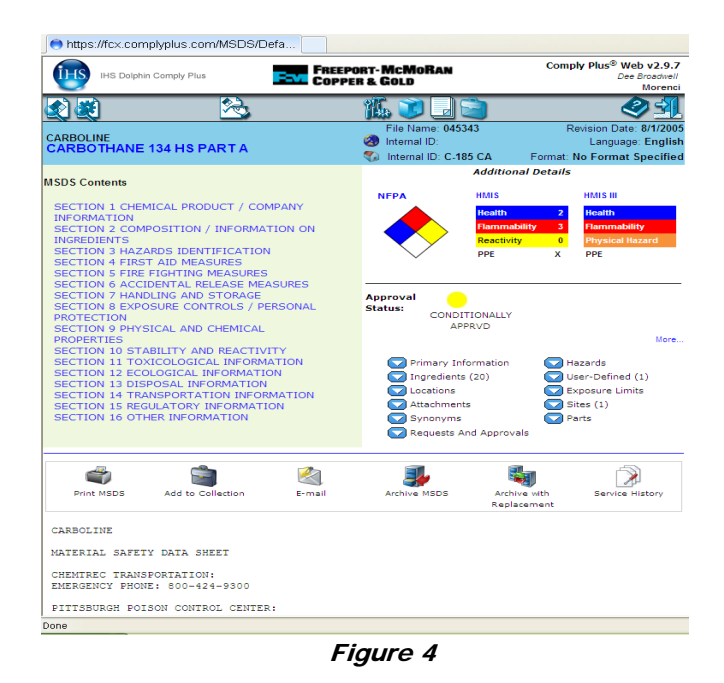

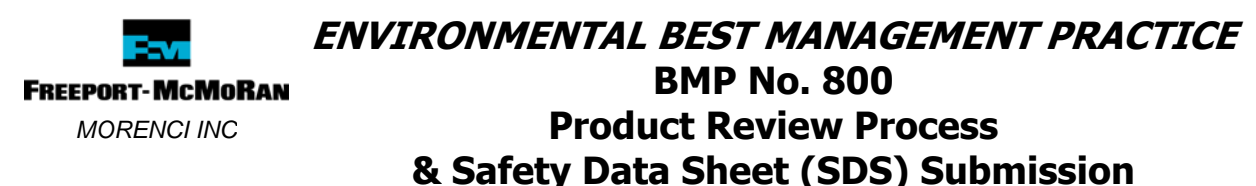

The MSDS Contents in the Green section lists the sections of the SDS. Click on the numbered section to send you directly to that section.

The Additional Details on the right side of the screen allows you to see:

- National Fire Protection Association (NFPA) diamond this related to the Health, Flammability and Reactivity of the product.
- Hazardous Material Identification System (HMIS) and HMIS III charts identifies additional Health, Safety & Environmental information.
- Primary Information reveals information associated with the SDS including Physical Data.
- Ingredients lists the ingredients associated with the SDS plus state and federal regulatory information.
- Locations all the locations listed around the property that use and store the product which includes major contractor list.
- Attachments features all attachments uploaded to the product SDS.
- Synonyms area where synonyms are stored.
- Hazards all Hazardous Ratings and Classifications are listed.
- User-Defined this area contains special comments pertaining to the product. Ex: Conditionally Approved instructions, special usage instructions and/or other information not provided on SDS.
- Exposure Values internal information provided for Safety & Environmental purposes.
- Sites this lists all the FMI sites the product has been reviewed and added to the site database
- 6. You also have the option to print or email a copy by clicking on the icons at the bottom of the screen.

**NOTE:** If you are having difficulty finding information from the IHS ComplyPlus database, contact your Environmental Coordinator in your area, Supervisor or the Environmental Services Department for help in obtaining SDS information from the website.

When working with the database, please look for the <u>color code system</u> which will indicate whether the product is Approved, Conditionally Approved or Disapproved. The color code system consists of a colored dot with the corresponding status: Green for Approved, Yellow for Conditionally Approved and Red for Disapproved. Also locate the Internal ID: field in the blue header. The letter and number combination shown here is the Approval/Disapproval number assigned to the product. This corresponds with the color code system. (see Figure 5)

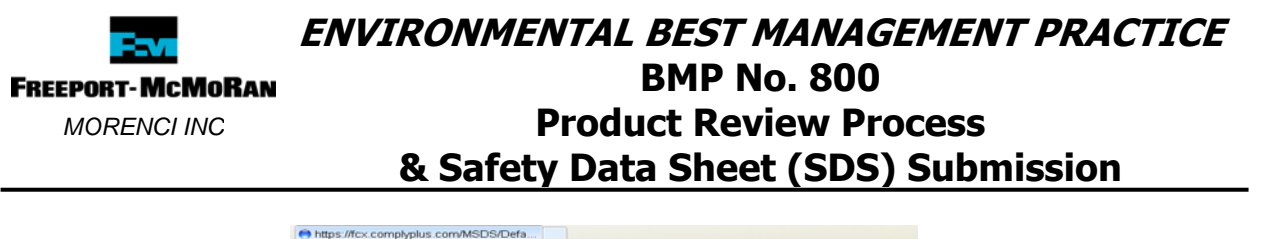

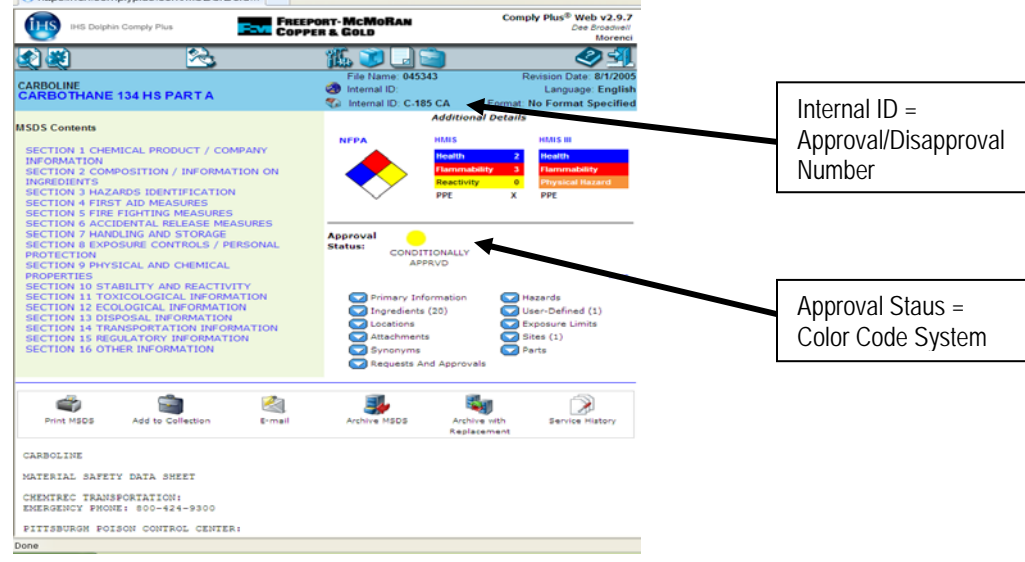

Figure 5

If a product is listed as disapproved, you cannot purchase or use the product at Morenci.

#### How do I obtain a SDS?

Contact the Manufacturer or Supplier to obtain a product Safety Data Sheet (SDS). Have Supplier mail, fax or email a legible copy of the SDS – be sure the SDS date is within 5 years of the current year. MSDS' submitted out of this date range will be sent back to the requester for an updated SDS. The product will not enter the review process until an updated SDS is submitted. Many Manufacturers now have SDS for their products available from their website.

Many Manufacturers also have products sold internationally. Be sure the SDS being submitted is a USA or United States version. Some countries do not have the same regulations as the United States which causes important information from being excluded for the SDS.

#### **Additional Information**

All product deliveries must check in at Main Warehouse prior to delivering to any area on the property. This includes but is not limited to: parts, gases, sprays, lubes, oils, etc.

Beginning in 2014, all SDS' will require the sixteen (16) section format. If you receive a SDS from the manufacturer or supplier be sure it is in the sixteen section format. The product/chemical submitted will not be reviewed if an SDS with less than sixteen sections is submitted.

All departments are responsible for maintaining all Product Approval/Disapproval Review Forms and SDS's together for products used in their work areas. (See BMP 801 – Chemical Inventory)

Once the review process has been completed the requestor will be notified as of the status via email or by other means if email is not available.

Revised: 04/11/2017

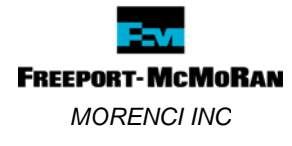

# <u>PROCEDURE:</u> MATERIAL REQUEST & APPROVAL ENTRY THROUGH IHS ComplyPlus (MRAP)

If the product is not present in the database, the department / area / contractor requesting the product to be used on Morenci property is required to complete the Product Review form, attach a copy of the SDS, and submit it for review. This process is now available electronically through the IHS ComplyPlus SDS Database system – call Material Request & Approval or MRAP.

Each department / area has one or two individuals assigned to enter product requests through the MRAP system. Because the MRAP system is password controlled all requests must be submitted to the individual(s) assigned to enter new product requests.

**Remember:** only one product / chemical SDS to each request submission. An example is epoxy products. These products have a Part A and Part B that are combined together just before use. There would be two separate SDS' which means Part A and Part B will need to be submitted on two separate requests for review.

The following are steps to be taken when entering a Product/Material Request review:

1. On the Search Center page, click on the Material Request & Approval (MRAP) icon (see Figure 6).

| Favorites https://   | fcx.complyplus.com/search              | /de                                                      |                                    |                                                       |   |           |
|----------------------|----------------------------------------|----------------------------------------------------------|------------------------------------|-------------------------------------------------------|---|-----------|
| Complu Plus          |                                        | FREEPORT-MCM                                             | RAN                                | Comply Plus <sup>®</sup> Web v3.2.0                   |   |           |
| Materia              | Request And Approva                    | Conners Coun                                             |                                    | Dee Broadwell                                         |   |           |
| 🚯 🐼                  | 20 - C                                 | - 11 🔊 🗔                                                 |                                    | R 🗞 🖉                                                 |   |           |
| MSDS Search Center   | Search                                 | Smplates                                                 |                                    | Jniversal Product Search                              |   |           |
| 🔷 Standard Search    | Assign                                 | Produce Categories                                       | Brows                              | e Products at a Location                              |   |           |
| Stock Code:          |                                        |                                                          |                                    | bmit                                                  |   |           |
| Common Name:         |                                        |                                                          | ٥                                  | Match 411, supplied criteria                          |   |           |
| Manufacturer:        |                                        |                                                          | 0                                  | Match ANY supplied criteria<br>Match Criteria Exactly | _ |           |
| Full Text:           |                                        |                                                          |                                    |                                                       |   |           |
| Ingredient Name:     |                                        |                                                          |                                    |                                                       |   | MRAP Icon |
| Ingredient CAS:      |                                        |                                                          |                                    |                                                       |   |           |
| File Name:           |                                        |                                                          |                                    |                                                       |   |           |
| Internal ID:         |                                        |                                                          |                                    |                                                       |   |           |
| Revision Date:       | On •                                   |                                                          |                                    |                                                       |   |           |
| MSDS Language:       | (All Eormate)                          |                                                          |                                    |                                                       |   |           |
| Sort By              | Common Name                            |                                                          |                                    |                                                       |   |           |
| Locations 🗈          | o o na no na no                        |                                                          |                                    |                                                       |   |           |
| Product Categories 🗟 |                                        |                                                          |                                    |                                                       |   |           |
|                      |                                        |                                                          |                                    | Search Clear                                          |   |           |
|                      |                                        | Search Options                                           |                                    |                                                       |   |           |
| Search Archived      | Search Corporate                       | Search Hidden                                            | Search Proprietary                 | Items Per Page 100 🔻                                  |   |           |
|                      | Hosted<br>Comply Plus <sup>®</sup> Cop | as Freeport McMoRan Copp<br>yright © IHS Inc, 1999-2012. | er & Gold.<br>All Rights Reserved. |                                                       |   |           |
| 1                    |                                        | Figure d                                                 | 5                                  |                                                       |   |           |

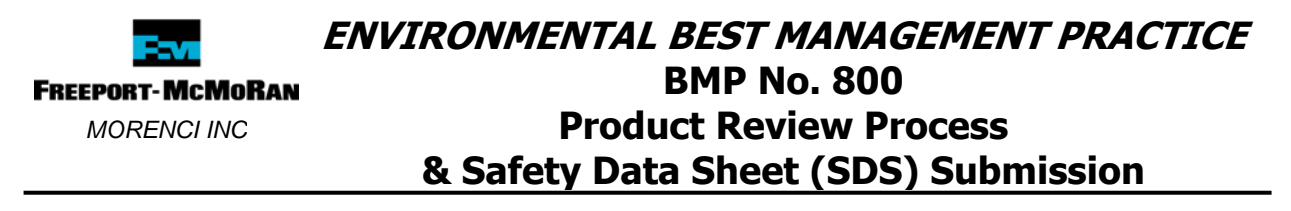

2. The MRAP Main Page appears. Click on "New Request" on the menu to active the new entry page. (see Figure 7)

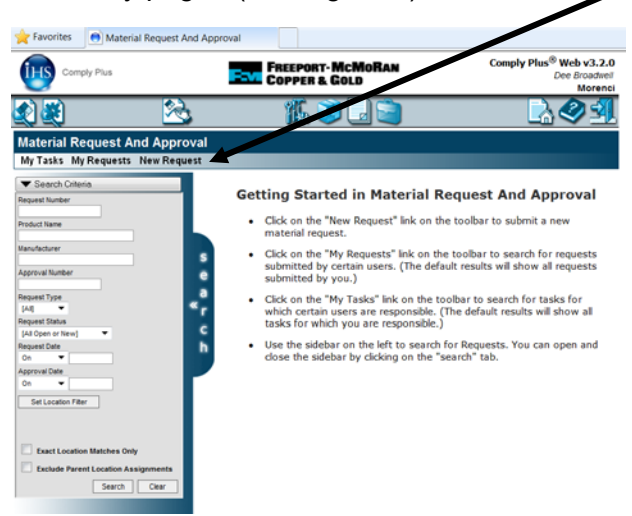

Figure 7

- 3. New Request entry page appears (see Figure 8). Start by completing the following in the appropriate fields:
  - a. Product Name type the exact name from the SDS
  - b. Manufacturer Name
  - c. Request Type is defaulted to Standard at this time
  - d. Priority is defaulted to Standard at this time
  - e. Date Required mm/dd/yyyy format allow 2-3 days for full review and product status to be completed.
  - f. Name of Requester
  - g. E-mail Address of Requester
  - h. Phone
  - i. Extension
  - j. Department
- 4. Click "Create" to advance to the Requester Tasks section (see Figure 8).

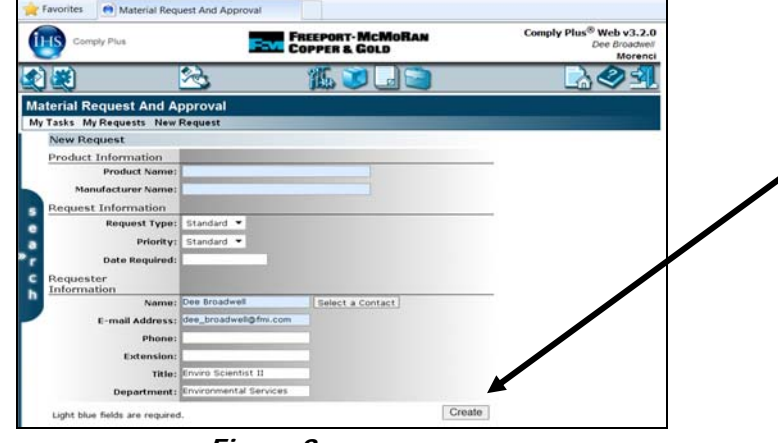

Figure 8

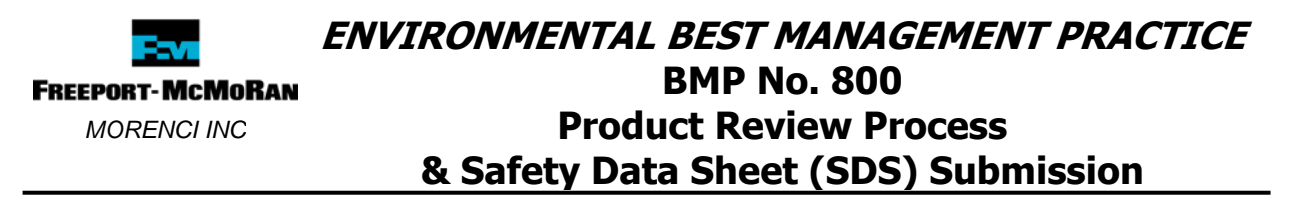

5. The Requester Tasks section will require adding information. This information is the same as what is required on the paper Product Review Form. (see Figure 9)

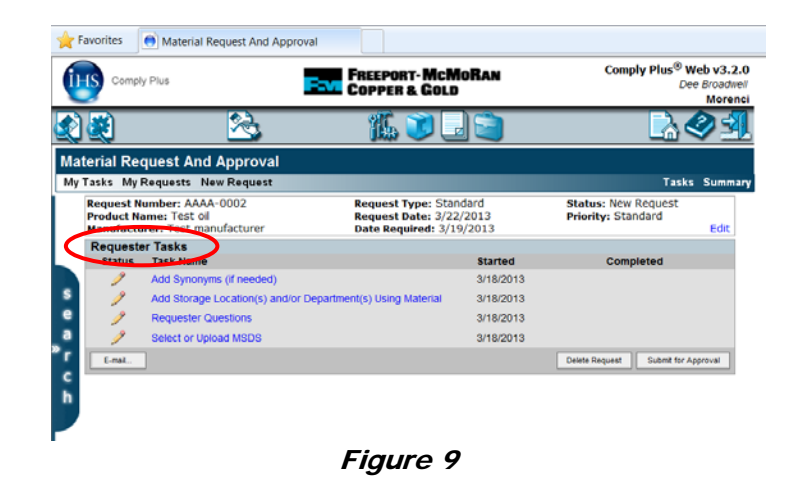

- 6. Each of the following tasks must be completed (see Figure 10):
  - a. Add Synonyms if a synonym is available add it here, if not leave blank. Click Save.
  - Assign Locations click on + sign to expand the Division lists. Select the correct department and click Save. This will help when creating a chemical list for your department.
  - c. Requestor Questions complete the following fields:
    - a) Manufacturer Product/Part/Stock Number
    - b) Who will this be purchased from
    - *c)* Process Description: Fully describe the work activity & process in which this material will be used
    - *d*) Quantity used at one time
    - e) Quantity stored on-site
    - *f*) Duration: how long will this chemical be used on-site
    - g) Is this an Aerosol
    - h) Is Substitution available
    - i) Will this chemical be used in a Confined Space
    - *j*) "I fully understand that I must use this product only..." Statement make a selection by clicking on the pull down list in the field
  - d. Comments click on "Comments" button to add additional comments you would like the Approvers to know about the product.

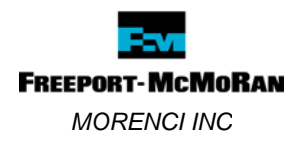

| er Questions" gr Product/Part/Stock I o will you purchase th OCESS DESCRIPTION Iy describe the work a De used (include any duct, etc.)                                                                                                    | a Draft Save &<br>Request Type: Stand<br>Request Date: 3/16/<br>Boate Required: 3/22/<br>Click Save then New to a<br>Click Save then New to a<br>Click Save then New | 8 Complete<br>dard<br>(2013<br>2013<br>add more than one<br>add more than one<br>add | Cancel<br>Status<br>Priority<br>a Synonym.                                                                                                    | Tas :: New Request y: Standard Save or slored at all lo                                                                                                    | Ed<br>Cancel<br>Cancel                                                                                                    |
|----------------------------------------------------------------------------------------------------|----------------------------------------------------------------------------------------------------|----------------------------------------------------------------------------------------------------|----------------------------------------------------------------------------------------------------|----------------------------------------------------------------------------------------------------|----------------------------------------------------------------------------------------------------|
| equest Re-Open Save Save Save Synonym er Questions" gr Product/Part/Stock I so will you purchase th OCESS DESCRIPTION Ity describe the work a be used (include any duct, etc.)                                                                                                    | E Draft Save 8<br>Request Type: Stand<br>Request Date: 3/16/<br>Date Required: 3/22<br>Click Save then New to a<br>Click Save then New to a<br>Umber<br>Is product from?<br>Ctivity and process II<br>waste generated; ray                                                                                                    | & Complete dard 2013 2013 add more than one add more than one add                                                                                                    | Cancel<br>Status<br>Priorit<br>* Synonym.                                                                                                    | Tas : New Request ;: Standard  Save constructed at all loc                                                                                                    | Ed<br>Ed<br>Cancel                                                                                                    |
| Re-Open       Save         13       Interpretation         MSDS search capabilities.       Synonym         Image: Synonym       Synonym         Image: Synonym       Synonym         Ima | s Draft Save & Request Type: Stand Request Dote: 3/16/ Dote Required: 3/22 Click Save then New to a Click Save then New to a Click Save then New t                                                                                                    | & Complete dard 2013 2013 add more than one add more than one add                                                                                                    | Cancel<br>Status<br>Priorit<br>© Synonym.                                                                                                    | : New Request<br>y: Standard                                                                                                    | Ed<br>Cancel<br>cations.                                                                                                    |
| I3 turer MSDS search capabilities. Synonym er Questions** gr Product/Part/Stock I to will you purchase th OCESS DESCRIPTION Iy describe the work a be used (include any duct, etc.)                                                                                                    | Request Type: Stand<br>Request Date: 3/16/<br>Date Required: 3/2/2<br>Click Save then New to a<br>Click Save then New to a<br>umber<br>is product from?<br>ctivity and process if<br>waste generated; rag                                                                                                    | and<br>/2013<br>/2013<br>add more than one<br>add more than one<br>- This product<br>- This product<br>- Which this ming<br>, absorbent.                                                                                                    | Status<br>Priorit<br>• Synonym.<br>can be used                                                                                                    | : New Request<br>r: Standard                                                                                                    | Cancel<br>Cancel                                                                                                    |
| ANDES search capabilities.<br>Synonym<br>er Questions''<br>gr Product/Part/Stock I<br>io will you purchase th<br>OCESS DESCRIPTION<br>Iy describe the work a<br>be used (include any<br>duct, etc.)                                                                                                    | Click Save then New to a<br>Click Save then New to a<br>sumber<br>is product from?<br>clivity and process if<br>wasts generated; rag                                                                                                    | 22013<br>add more than one<br>- This product<br>- This product                                                                                                    | can be used                                                                                                    | Save Save                                                                                                    | Ed<br>Cancel<br>cations.                                                                                                    |
| MSDS search capabilities.<br>Synonym<br>er Questions"<br>gr Product/Part/Stock I<br>io will you purchase th<br>OCESS DESCRIPTION<br>iy describe the work a<br>be used (include any<br>duct, etc.)                                                                                                    | Click Save then New to a                                                                                                    | add more than one<br>- This product<br>- This product<br>- which this min<br>-, absorbert.                                                                                                    | can be used                                                                                                    | Save                                                                                                    | Cancel<br>cations.<br>Cancel                                                                                                    |
| synonym<br>er Questions"<br>gr Product/Part/Stock P<br>io will you purchase th<br>OCESS DESCRIPTION<br>Ity describe the work a<br>be used (include any<br>duct, etc.)                                                                                                    | umber<br>is product from?<br>ctivity and process if<br>waste generated; rag                                                                                                    | - This product                                                                                                    | can be used                                                                                                    | Save of stored at all loc                                                                                                    | Cancel<br>cations.                                                                                                    |
| synonym<br>er Questions"<br>gr Product/Part/Stock I<br>o will you purchase th<br>OCESS DESCRIPTION<br>Iy describe the work a<br>be used (include any<br>duct, etc.)                                                                                                    | umber<br>is product from?<br>ctivity and process if<br>waste generated; rag                                                                                                    | - This product                                                                                                    | can be used                                                                                                    | <br>or stored at all lo<br>                                                                                                    | Cancel<br>cations.                                                                                                    |
| er Questions"<br>gr Product/Part/Stock I<br>io will you purchase th<br>OCESS DESCRIPTION<br>ity describe the work a<br>be used (include any<br>duct, etc.)                                                                                                    | umber<br>is product from?<br>ctivity and process if<br>waste generated; rag                                                                                                    | - This product                                                                                                    | can be used                                                                                                    | Save                                                                                                    | Cancel<br>cations.                                                                                                    |
| er Questions"<br>gr Product/Part/Stock I<br>o will you purchase th<br>OCESS DESCRIPTION<br>ity describe the work a<br>be used (include any<br>duct, etc.)                                                                                                    | umber<br>is product from?<br>ctivity and process if<br>waste generated; ray                                                                                                    | n which this m                                                                                                    | can be used                                                                                                    | Save or stored at all lo                                                                                                    | Cancel                                                                                                    |
| er Questions"<br>gr Product/Part/Stock I<br>o will you purchase th<br>OCESS DESCRIPTION<br>Ily describe the work a<br>be used (include any<br>duct, etc.)                                                                                                    | lumber<br>is product from?<br>clivity and process if<br>waste generated; ray                                                                                                    | n which this migs, absorbent.                                                                                                    | can be used                                                                                                    | or stored at all lo                                                                                                    | Cancel                                                                                                    |
| er Questions"<br>gr Product/Part/Stock I<br>io will you purchase th<br>OCESS DESCRIPTION<br>ily describe the work a<br>be used (include any<br>duct, etc.)                                                                                                    | Number<br>Is product from?<br>Clivity and process I<br>waste generated; ray                                                                                                    | n which this m                                                                                                    | aterial                                                                                                    | 5ave                                                                                                    | Cancel                                                                                                    |
| er Questions"<br>gr Product/Part/Stock I<br>to will you purchase th<br>OCESS DESCRIPTION<br>ily describe the work a<br>be used (include any<br>duct, etc.)                                                                                                    | Number<br>is product from?<br>ctivity and process i<br>waste generated; raj                                                                                                    | n which this mi                                                                                                    | aterial<br>waste                                                                                                    | Save                                                                                                    | Cancel                                                                                                    |
| er Questions"<br>gr Product/Part/Stock I<br>io will you purchase th<br>OCESS DESCRIPTION<br>ity describe the work a<br>be used (include any<br>duct, etc.)                                                                                                    | Number<br>is product from?<br>ctivity and process in<br>waste generated; ray                                                                                                    | n which this mi                                                                                                    | aterial<br>waste                                                                                                    | 5ave                                                                                                    | Cancel                                                                                                    |
| er Questions"<br>gr Product/Part/Stock I<br>io will you purchase th<br>OCESS DESCRIPTION<br>by describe the work a<br>be used (include any<br>duct, etc.)                                                                                                    | Number<br>is product from?<br>ctivity and process in<br>waste generated; rag                                                                                                    | n which this ma                                                                                                    | aterial<br>waste                                                                                                    | Save                                                                                                    | Cancel                                                                                                    |
| er Questions"<br>gr Product/Part/Stock I<br>to will you purchase th<br>OCESS DESCRIPTION<br>by describe the work a<br>be used (include any<br>duct, etc.)                                                                                                    | Number<br>is product from?<br>ctivity and process in<br>waste generated; raç                                                                                                    | n which this ma                                                                                                    | aterial<br>waste                                                                                                    |                                                                                                    |                                                                                                    |
| gr ProductiPart/stock i<br>to will you purchase th<br>OCESS DESCRIPTION<br>by describe the work a<br>be used (include any<br>duct, etc.)                                                                                                    | sumber<br>is product from?<br>ctivity and process in<br>waste generated; rag                                                                                                    | n which this ma                                                                                                    | aterial<br>waste                                                                                                    |                                                                                                    |                                                                                                    |
| o will you purchase th<br>OCESS DESCRIPTION<br>Ily describe the work a<br>I be used (include any<br>duct, etc.)                                                                                                    | is product from?<br>ctivity and process in<br>waste generated; rag                                                                                                    | n which this ma<br>gs, absorbent.                                                                                                    | aterial<br>waste                                                                                                    |                                                                                                    |                                                                                                    |
| OCESS DESCRIPTION<br>Ily describe the work a<br>I be used (include any<br>duct, etc.)                                                                                                    | ctivity and process in<br>waste generated; rag                                                                                                    | n which this ma                                                                                                    | aterial<br>waste                                                                                                    |                                                                                                    |                                                                                                    |
| OCESS DESCRIPTION<br>Ily describe the work a<br>I be used (include any<br>iduct, etc.)                                                                                                    | ctivity and process in<br>waste generated; rag                                                                                                    | n which this ma<br>gs, absorbent.                                                                                                    | aterial<br>waste                                                                                                    |                                                                                                    |                                                                                                    |
| be used (include any<br>oduct, etc.)                                                                                                    | waste generated; rag                                                                                                    | gs, absorbent.                                                                                                    | waste                                                                                                    |                                                                                                    |                                                                                                    |
|                                                                                                    |                                                                                                    |                                                                                                    |                                                                                                    |                                                                                                    |                                                                                                    |
|                                                                                                    |                                                                                                    |                                                                                                    | -                                                                                                    |                                                                                                    |                                                                                                    |
|                                                                                                    |                                                                                                    |                                                                                                    |                                                                                                    |                                                                                                    |                                                                                                    |
| antity used at one time                                                                                                    | •?                                                                                                    |                                                                                                    |                                                                                                    |                                                                                                    |                                                                                                    |
| andly used at one tim                                                                                                    |                                                                                                    |                                                                                                    |                                                                                                    |                                                                                                    |                                                                                                    |
| antity stored on site?                                                                                                    |                                                                                                    |                                                                                                    |                                                                                                    |                                                                                                    |                                                                                                    |
| ration: How long will th                                                                                                    | his chemical be used                                                                                                    | i on site?                                                                                                    |                                                                                                    |                                                                                                    |                                                                                                    |
|                                                                                                    |                                                                                                    |                                                                                                    |                                                                                                    |                                                                                                    |                                                                                                    |
| this an Aerosol?<br>lease make a selectior                                                                                                    | 1 -                                                                                                    |                                                                                                    |                                                                                                    |                                                                                                    |                                                                                                    |
| substitution available?                                                                                                    | ,                                                                                                    |                                                                                                    |                                                                                                    |                                                                                                    |                                                                                                    |
| lease make a selection                                                                                                    | 1 💌                                                                                                    |                                                                                                    |                                                                                                    |                                                                                                    |                                                                                                    |
| II this chemical be use<br>lease make a selection                                                                                                    | d in a Confined Spac                                                                                                    | .07                                                                                                    |                                                                                                    |                                                                                                    |                                                                                                    |
|                                                                                                    |                                                                                                    |                                                                                                    |                                                                                                    |                                                                                                    |                                                                                                    |
| ully understand that I m                                                                                                    | nust use this product                                                                                                    | t only for its int                                                                                                    | tended                                                                                                    |                                                                                                    |                                                                                                    |
| rpose and strictly in a<br>idelines. I understand                                                                                                    | cordance with all ma<br>that any failure to do                                                                                                    | anufacturers'<br>so could resu                                                                                                    | ilt in                                                                                                    |                                                                                                    |                                                                                                    |
| lease make a selection                                                                                                    | T, or the environme                                                                                                    | inc.                                                                                                    |                                                                                                    |                                                                                                    |                                                                                                    |
|                                                                                                    |                                                                                                    |                                                                                                    |                                                                                                    |                                                                                                    |                                                                                                    |
| OS already exists at your S<br>hly select or upload the mo                                                                                                    | ite (denoted by house ico<br>st current version availabl                                                                                                    | on) or is available<br>ile from the suppli                                                                                                    | from Corporate<br>er ***                                                                                                    | (i.e. other sites) a                                                                                                    | and if not                                                                                                    |
|                                                                                                    |                                                                                                    |                                                                                                    |                                                                                                    |                                                                                                    |                                                                                                    |
|                                                                                                    |                                                                                                    |                                                                                                    |                                                                                                    |                                                                                                    |                                                                                                    |
| r "New MSDS" bi                                                                                                    | utton to assign                                                                                                    | MSDS info                                                                                                    | rmation t                                                                                                    | o this requ                                                                                                    | est.                                                                                                    |
|                                                                                                    |                                                                                                    |                                                                                                    |                                                                                                    |                                                                                                    |                                                                                                    |
|                                                                                                    | ration: How long will the this an Aerosol?<br>The dease make a selection substitution available?<br>The dease make a selection is the the dease make a selection if this chemical be use the dease make a selection is your share the dease make a selection is a selection is a selection is a selection is a selection is a selection is a selection is a selection is a selection is a selection in the dease make a selection is a selection is a selection in the dease make a selection is a selection in the dease make a selection in the dease make a selection is a selection in the dease make a selection in the dease makee a selection in the dease make a selectio                                                                                                    | ration: How long will this chemical be used<br>this an Aerosol?<br>lease make a selection ~<br>substitution available?<br>lease make a selection ~<br>it this chemical be used in a Confined Space<br>lease make a selection ~<br>it this chemical be used in a Confined Space<br>lease make a selection ~<br>ity understand that I must use this produce<br>the any chemical be used on a Confined Space<br>lease make a selection ~<br>Ity understand that any failure to do<br>rous harm to me, others, or the environme<br>lease make a selection ~<br>Its already exists at your Ste (denoted by house ic)<br>ity enderstand the most current version evailable<br>r "New MSDS" button to assign                                                                                                    | ration: How long will this chemical be used on site?<br>this an Aerosol?<br>ease make a selection<br>ubstitution available?<br>ease make a selection<br>It his chemical be used in a Confined Space?<br>ease make a selection<br>It his chemical be used in a Confined Space?<br>ease make a selection<br>Hy understand that I must use this product only for its in<br>prose and strictly in accordance with all manufacturers'<br>Hy understand that I must use this product only for its in<br>the and strictly in accordance with all manufacturers'<br>Hy understand that any allower to be could resu-<br>rise make a selection<br>Staleady exists at your Site (denoted by house icon) or is available<br>thy select or uplead the most current version available from the suppli-<br>r "New MSDS" button to assign MSDS info | ration: How long will this chemical be used on site?  this an Aerosol?  ease make a solection  substitution available?  ease make a solection  lithis chemical be used in a Contined Space?  ease make a solection  lithis chemical be used in a Contined Space?  thy understand that I must use this product only for its intended proses and strictly in accordance with all manufacturers'  tidelines. Lunderstand that any failure to do so could result in  rouse harm to me, others, or the environment.  Ease make a selection  States make a solection  States make a solection  St | ration: How long will this chemical be used on site?  his an Aerosol? ease make a selection • usbrittution available? ease make a selection •  it this chemical be used in a Contined Space? ease make a selection •  ity understand that I must use this product only for its intended prose and strictly in accordance with all manufacturers'  ity delines. Linderstand that any failure to do so could result in folus harm to me, others, or the environment. ease make a selection •  St already exists at your Ste (denoted by house con) or is available from Corporate (i.e. other stee) a ty select or upload the most current version available from the suppler ***  r "New MSDS" button to assign MSDS information to this requirement. |

Figure 10

e. Select button – click "Select" if requesting a review of an SDS from another FMI location already in the database. A box will appear to search the current database and attach the correct SDS by using the Search Criteria field or the alphabet list provided. Once the item is displayed click on it and it will be attached to the SDS submission. (see Figure 11)

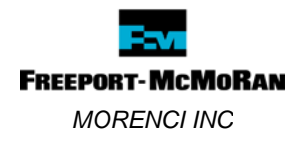

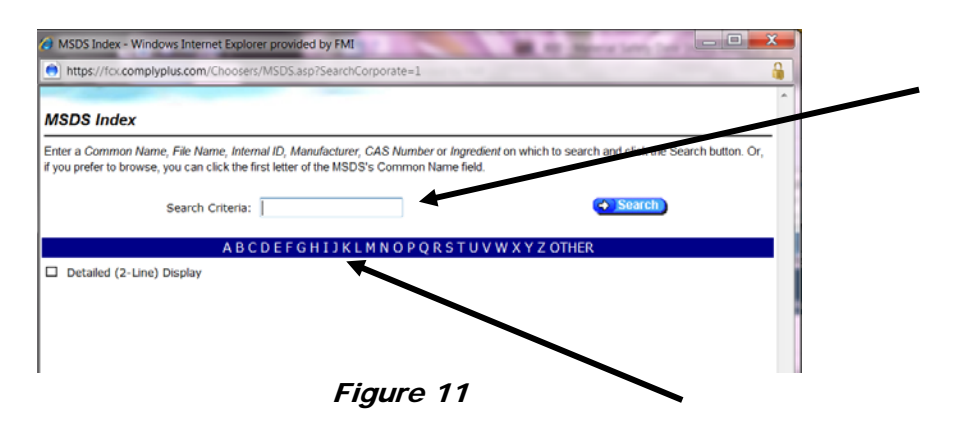

- f. Upload SDS button Click "Upload MSDS" to attach a new product for review (see Figure 12). Complete the following fields before Saving.
  - a) Common Name is a secondary name used for the product
  - b) Manufacturer Name
  - c) Revision Date from the SDS
  - *d*) Language for Morenci, it should always be English DO NOT SELECT anything other than English.
  - e) Format No Format Specified is the default
  - *f*) Upload an SDS browse to the location to the SDS file, select the file and click Open to bring the file name into Dolphin.
  - g) Click "Save-Upload" to save the file copy to the request.

Remember: An uploaded MSDS must not be more than five (5) years old.

| 🚖 Favorites 📄 Mater                                                                                                    | ial Request And Approva                                    |                                                                                                    |                                                                 |                     |
|----------------------------------------------------------------------------------------------------|------------------------------------------------------------|----------------------------------------------------------------------------------------------------|-----------------------------------------------------------------|---------------------|
| Comply Plus                                                                                                    |                                                            | FREEPORT MCMORAN<br>COPPER & GOLD                                                                                                    | Comply Plus <sup>®</sup> Web v3.2.0<br>Dee Broadwell<br>Morenci | Tasks – click to    |
|                                                                                                    | 2                                                          | 11. V 🖬 🗐                                                                                                    | <u> </u>                                                        | return to Requester |
| Material Request A<br>My Tasks My Requests                                                                                     | And Approval<br>New Request                                |                                                                                                    | Tasks Summary                                                   |                     |
| Actions                                                                                                    | Re-Open                                                    | Save Draft Save & Complete                                                                                                    | Cancel                                                          |                     |
| New MSDS<br>Use SELECT first to set<br>sen use UPLOAD.***<br>Basic Information<br>Common Name<br>test product<br>Revision Date | e if an MSDS already exists<br>PLEASE only select or uploa | at year Site (denoted by house icon) or is available from<br>d the most current version available from the supplier **<br>Manutecturer<br>test manutecturer<br>Language Format<br>English ♥ No Forma | 1 Corporate (i.e. other sites) and if not                       |                     |
| Miscelaneous Informati                                                                                                    | on                                                         |                                                                                                    | 5                                                               | Upload New          |
|                                                                                                    | Upload an MSD5<br>Filename                                 | Browse                                                                                                    | Const United                                                    | Wisus Section       |
|                                                                                                    |                                                            | Figure 12                                                                                                    | Jave-upload Cancel                                              |                     |

7. Click on "Tasks" at the top right of the page to return to the "Requester Tasks" List (see Figure 12).

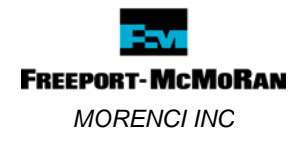

- 8. The "Requester Tasks" list will show a pencil graphic under the Status column when all information has been added.
- 9. If the Header information needs editing click "Edit" at the right to update information (see Figure 13).
- 10. When all required information has been added to the Product Request, click "Submit for Approval" button (see Figure 13).

| S                | Compl                         | / Plus                                                          | FREEPORT-MCM<br>COPPER & GOLD                                    | ORAN                    | Comply Plu                              | us <sup>®</sup> Web v3.2.0<br>Dee Broadwell<br>Morenci |
|------------------|-------------------------------|-----------------------------------------------------------------|------------------------------------------------------------------|-------------------------|-----------------------------------------|--------------------------------------------------------|
|                  | <u>(</u> )                    | 2                                                               | 16. 🖉 🖉                                                          |                         |                                         | <b>≥⊘⊴</b>                                             |
| ri               | al Red                        | quest And Approval                                              |                                                                  |                         |                                         |                                                        |
| as               | ks My F                       | Requests New Request                                            |                                                                  |                         |                                         | Tasks Summary                                          |
| Rei<br>Pro<br>Ma | quest N<br>duct Na<br>nufactu | umber: AAAA-0003<br>ame: test product<br>rer: test manufacturer | Request Type: Stan<br>Request Date: 3/18/<br>Date Required: 3/22 | dard<br>/2013<br>!/2013 | Status: New Reque<br>Priority: Standard | est<br>Edit                                            |
| R                | queste                        | r Tasks                                                         |                                                                  |                         |                                         |                                                        |
|                  | Status                        | Task Name                                                       |                                                                  | Started                 | Completed                               | I                                                      |
|                  | 1                             | Add Synonyms (if needed)                                        |                                                                  | 3/18/2013               |                                         |                                                        |
|                  | 2                             | Add Storage Location(s) and/or De                               | partment(s) Using Material                                       | 3/18/2013               |                                         |                                                        |
|                  | Ż                             | Requester Questions                                             |                                                                  | 3/18/2013               |                                         |                                                        |
|                  | 1                             | Select or Upload MSDS                                           |                                                                  | 3/18/2013               |                                         | -                                                      |
| Г                | E-mail                        | ]                                                               |                                                                  |                         | Delete Request Sub                      | mit for Approval                                       |
| Î                |                               | J                                                               |                                                                  |                         |                                         |                                                        |
|                  |                               |                                                                 |                                                                  |                         |                                         |                                                        |

Figure 13

The Product Review Request has now been submitted to the system. The Request will be forwarded to Industrial Hygiene and Environmental Services Departments for review.

Once the review has been completed the requester will receive an email notification as to the status of the product. If an email was not submitted with the request other means of notification will be used.

Be sure to review the request after it has been reviewed for any instructions or details that may be added by Industrial Hygiene or Environmental Services, especially if the product was "Conditionally Approved".

### **EMPLOYEE TRAINING**

- All personnel shall receive training or at the least have access to this BMP when dealing with purchasing, testing or bringing products on Morenci property.
- Training will be provided by Supervisor and/or Team Environmental Coordinator.

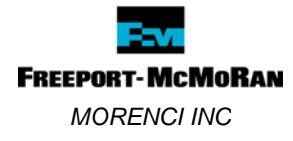

### **QUESTIONS OR NEED HELP? CONTACT:**

Your Division/Area Representatives

**Enviro Services Office:** 

865-6000

Industrial Hygiene Department

Regarding IH concerns, issues